# Copia delle sequenze di riproduzione selezionate (solo modalità video)

Disporre e copiare le sequenze di riproduzione create nell'ordine desiderato.

1 Selezionare la modalità video.

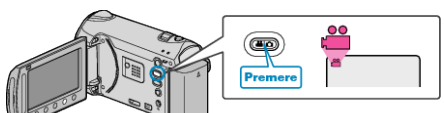

2 Selezionare "SELEZIONA E CREA" e toccare .

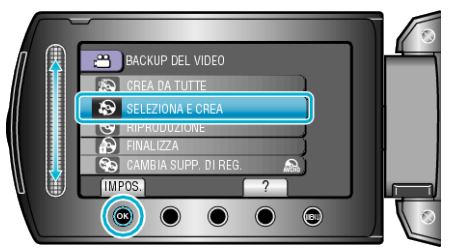

- 3 Selezionare il supporto per la copia e toccare .
- 4 Selezionare "CREA PER LISTA RIPR." e toccare ®.

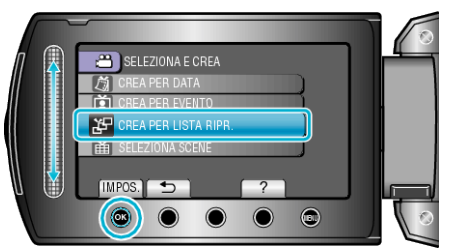

5 Selezionare i video desiderati e toccare @.

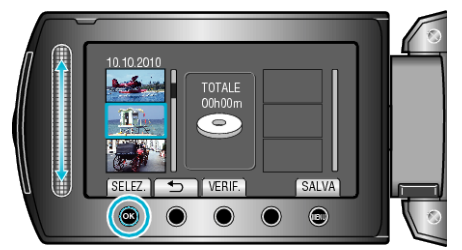

- Toccare "VERIF." per verificare il video selezionato.
- 6 Selezionare il punto di inserimento e toccare @.

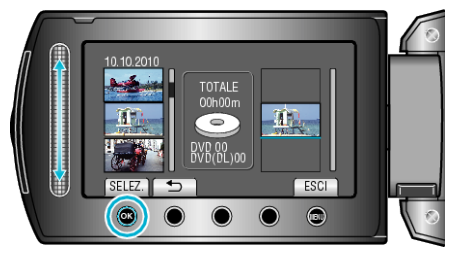

- I video selezionati vengono aggiunti alla sequenza di riproduzione sulla destra.
- Per eliminare un video dalla sequenza di riproduzione, toccare "→" per selezionarlo, dopodiché toccare .
- Ripetere i passaggi 5-6 e disporre i video nella sequenza di riproduzione.
- 7 Dopo averli sistemati, toccare "SALVA".

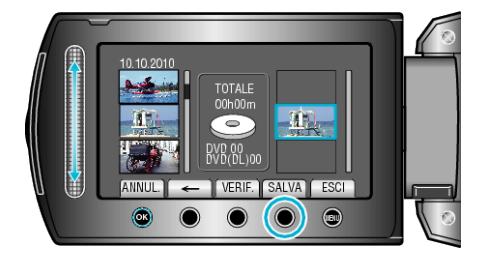

 Le posizioni dei pulsanti di funzionamento "←"/"→" e ""SALVA"" potrebbero cambiare a seconda della posizione del cursore.

### 8 Selezionare "ESEGUI" e toccare .

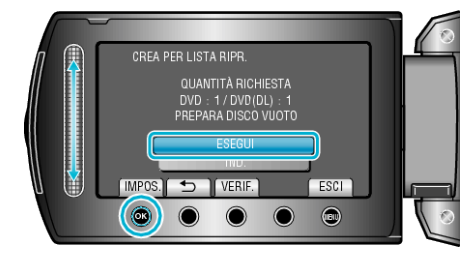

- Viene visualizzato il numero di dischi richiesti per copiare i file. Preparare il numero di dischi necessario.
- Toccare "VERIF." per controllare i file da copiare.
- 9 Toccare 🔍

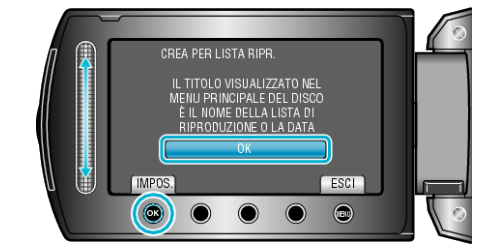

## 10 Selezionare "ESEGUI" e toccare @

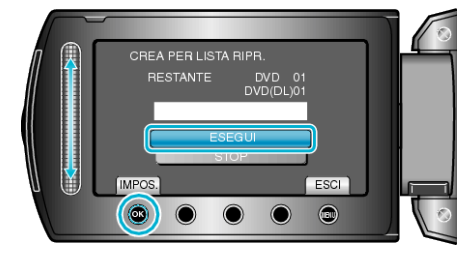

- Quando compare "INSERIRE NUOVO DISCO", cambiare il disco.
- Dopo la copia, toccare 👀.
- 11 Chiudere il monitor LCD, quindi scollegare il cavo USB.

#### AVVERTENZA:-

- Non scollegare l'alimentazione né rimuovere il cavo USB prima del completamento dell'operazione di copia.
- I file non presenti nella schermata dell'indice durante la riproduzione non possono essere copiati.

## NOTA:

- Un elenco di sequenze di riproduzione viene visualizzata nel menu principale del DVD creato.
- Come creare una sequenza di riproduzione